# **Application Guide**

## Hongdian-PPTP-Cisco-Quick Case

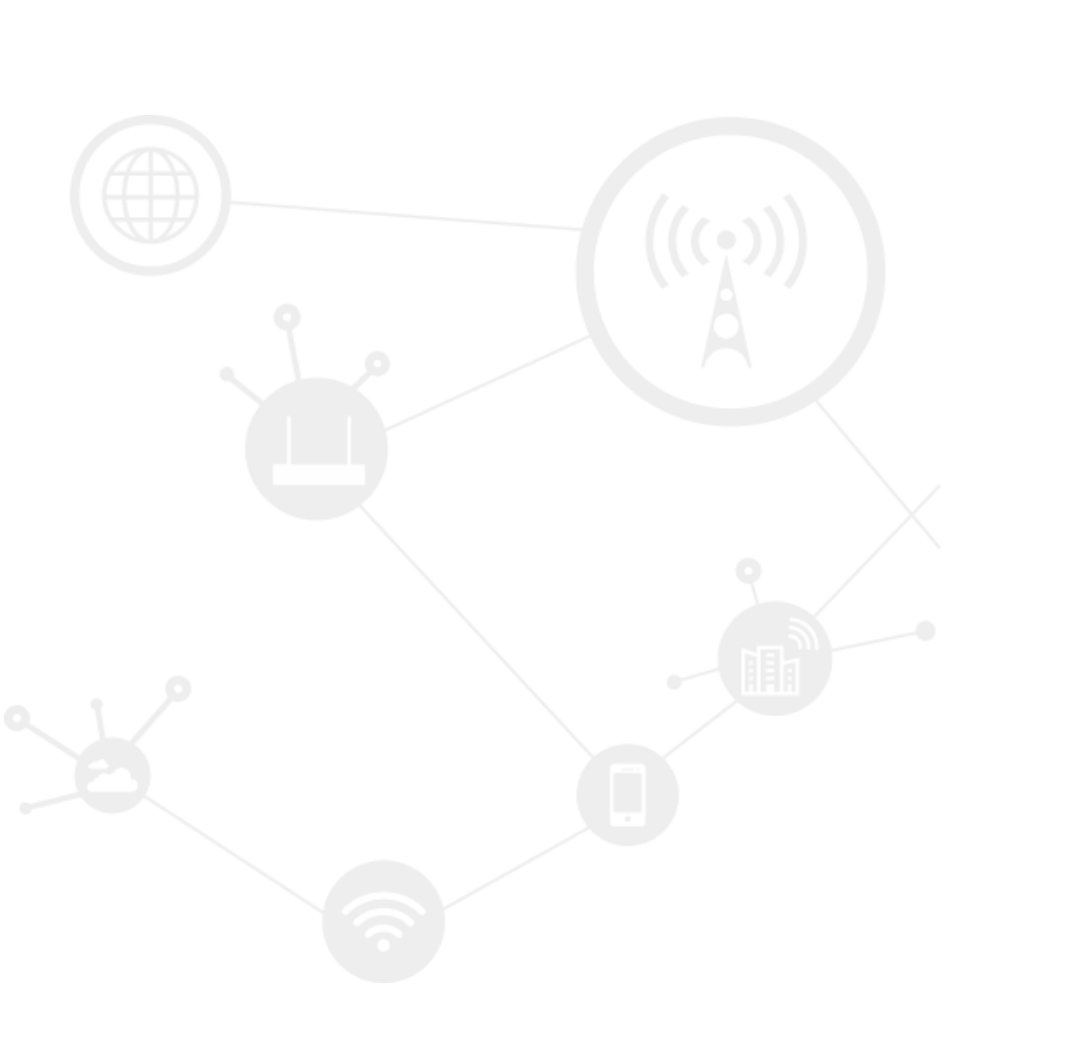

#### Contents

| Contents                   | 2 |
|----------------------------|---|
| Revision History           | 2 |
| 1 Overview                 | 3 |
| 2 Description              | 3 |
| 2.1 CLI Configuration      | 3 |
| 2.1.1 Hongdian Router      | 3 |
| 2.1.2 Cisco Router         | 3 |
| 2.2 PPTP Connection Status | 4 |
| 2.2.1 Hongdian Router      | 4 |
| 2.2.2 Android phone        | 8 |

### **Revision History**

Updates between document versions are cumulative. Therefore, the latest document version contains all updates made to previous versions.

| Doc Version | Product         | Release Data | Details       |
|-------------|-----------------|--------------|---------------|
| V1.0        | Hongdian Router | 2018.04.02   | First Release |

## **1** Overview

Hongdian Router supports PPTP function and acts as the VPN client. Here is the example to build up the PPTP VPN with Cisco Router, which shows you a quick case to build up the PPTP connection.

This ducument shows the both required configuration with CLI(command line) format; the PPTP connection status checking on Hongdian Router or other PPTP client(such as Android phone).

## **2** Description

In this demo, the Cisco router is PPTP server, and its public IP address is 121.37.24.181.

### 2.1 CLI Configuration

#### 2.1.1 Hongdian Router

#Telnet/SSH to Hongdian CLI
router> enable
router#conf terminal
router(config)#interface vpdn test
router(config-vpdn)# username test password test
router(config-vpdn)# destination 121.37.24.181
router(config-vpdn)# protocol pptp
router(config-vpdn)#write
Configuration saved to /tmp/hdconfig/cli.conf
router(config-vpdn)#print

#### 2.1.2 Cisco Router

#Telnet/SSH to Cisco cisco#configure terminal Enter configuration commands, one per line. End with CNTL/Z. cisco(config)#vpdn enable cisco(config)#vpdn logging cisco(config)#vpdn session-limit 1200 cisco(config)#vpdn-group pptp-vpn-test cisco(config-vpdn)#! Default PPTP VPDN group cisco(config-vpdn)#accept-dialin cisco(config-vpdn)#accept-dialin cisco(config-vpdn-acc-in)#protocol pptp cisco(config-vpdn-acc-in)#virtual-template 23 cisco(config-vpdn-acc-in)#interface Virtual-Template23 cisco(config-if)#ip address 10.10.10.254 255.255.255.0 cisco(config-if)#pper default ip address pool p2tp-dsj cisco(config-if)#ppp encrypt mppe 40

#### Application Guide -Hongdian-PPTP-Cisco-Quick Case

cisco(config-if)#ppp authentication ms-chap cisco(config-if)#ip local pool p2tp-dsj 10.10.10.1 10.10.10.200 cisco(config-if)#no shutdown cisco(config)# ip route 192.168.8.0 255.255.255.0 10.10.10.1 cisco(config)#username test password test cisco(config)#username etest password etest cisco(config)#username etest password etest cisco(config)#exit cisco#write Building configuration... [OK] cisco#show run

#### You can add more accounts for PPTP clients as below:

cisco(config)#username test password test cisco(config)#username etest password etest cisco(config)#username etest2 password etest cisco(config)#exit cisco(config)#exit

### 2.2 PPTP Connection Status

#### 2.2.1 Hongdian Router

- 1. Make sure your Hongdian Router's Internet connection is OK.
- Login web UI (default IP:192.168.8.1), check VPN->VPDN, as bleow. You can click "Mod" to view config ,and click "View" to view connection status.

| 192.168.8.1/g | gui/vpn.cgi                             |                                   |                      |                              |                                                                         |
|---------------|-----------------------------------------|-----------------------------------|----------------------|------------------------------|-------------------------------------------------------------------------|
|               |                                         | onnecting Machine                 | Control Pane         | I                            | т                                                                       |
|               | Network Applications                    | VPN Forward                       | Security System      | Status                       |                                                                         |
|               | VPDN Tunnel IPSec                       | OpenVPN                           |                      |                              |                                                                         |
|               |                                         |                                   |                      |                              | Help                                                                    |
|               | Tunnel secrets                          |                                   | Max lengt            | h is 64 Save                 | Note:<br>Based on e<br>number of                                        |
|               | Interface<br>Name Protocol<br>test pptp | Server IP or Domain 121.37.24.181 | Username<br>test Mod | Operation<br>Del View En Dis | If a new VF<br>interface n<br>the entered<br>then the pr<br>overwritter |
|               |                                         | Add                               | Refresh              |                              |                                                                         |

#### 3. Click "Mod" as below.

192.168.8.1/gui/vpn\_change.cgi?rule=test

|       | Networl  | k App                | lications | VPN    | Forward | Security      | System     | Status    |                         |
|-------|----------|----------------------|-----------|--------|---------|---------------|------------|-----------|-------------------------|
| ,<br> | VPDN     | Tunnel               | IPSec     | OpenVF | N       |               |            |           |                         |
|       |          |                      |           |        |         |               |            |           | Не                      |
|       | VPD      | N Service            |           |        | Enable  | Disable       |            |           | Inter<br>This i<br>each |
| Ba    | sic Sett | ings —               |           |        |         |               |            |           | <br>Ifan                |
|       | Inte     | erface Nam           | ie        |        | test    |               | * Max leng | jth is 8  | the e<br>then<br>overv  |
|       | Sen      | tocol<br>ver IP or D | omain     |        | 121.37. | 24.181        | * Max leng | gth is 64 | User                    |
|       | Use      | rname                |           |        | test    |               | Max length | n is 64   | for ve                  |
|       | Pas      | sword                |           |        | •••••   | •             | Max length | n is 64   | inter                   |
|       | Adv      | anced Sett           | tings     |        | Hide    |               |            |           |                         |
| Au    | ithentic | ation –              |           |        |         |               |            |           |                         |
|       | CHA      | AP                   |           |        | Ne      | gotiation 🔍 D | isable     |           |                         |
|       | PAP      | ,                    |           |        | Ne      | gotiation 🔍 D | isable     |           |                         |
|       | MS-      | CHAP                 |           |        | Ne      | gotiation 🔍 D | isable     |           |                         |
|       | MS2      | 2-CHAP               |           |        | Ne      | gotiation 🔍 D | Disable    |           |                         |
|       | EAP      | )                    |           |        | Ne      | gotiation 🔍 D | isable     |           |                         |
|       |          |                      |           |        |         |               |            |           |                         |

Application Guide -Hongdian-PPTP-Cisco-Quick Case

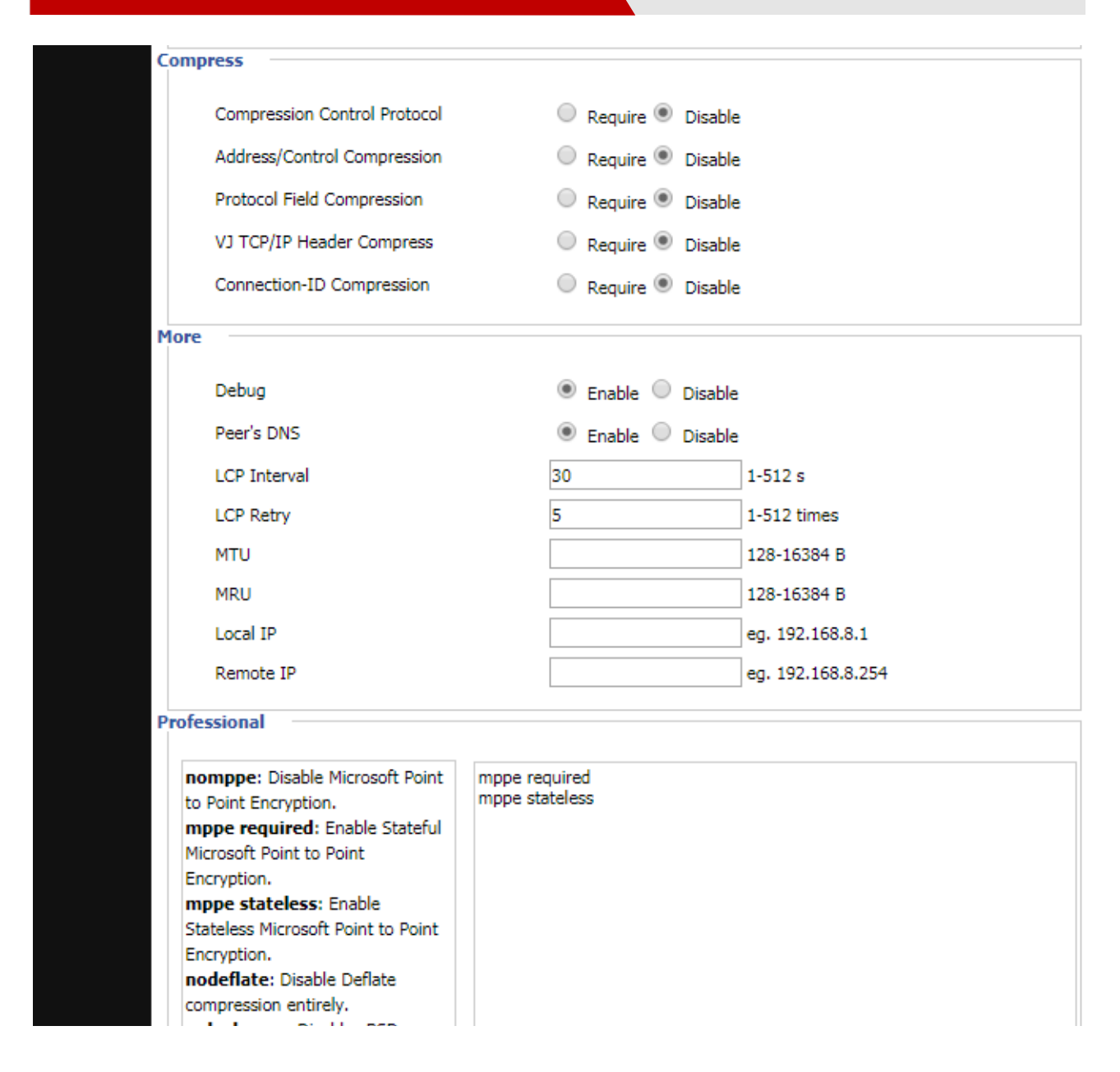

4. Click "View" as below, wherein we can see the PPTP status is connected.

| Application Guide -Hongdian-PPTP-Cisco-C | uick Case        |          |          |        |  |
|------------------------------------------|------------------|----------|----------|--------|--|
| (i) 192.168.8.1/gui/vpn_view.            | cgi?rule=test    |          |          |        |  |
|                                          | nnecting Machine | Contro   | ol Panel |        |  |
| Network Applications                     | VPN Forward      | Security | System   | Status |  |
| VPDN Tunnel IPSec                        | OpenVPN          |          |          |        |  |
|                                          |                  |          |          |        |  |
|                                          |                  |          |          |        |  |
| Interface Name                           | test             |          |          |        |  |
| Status                                   | connecte         | ed       |          |        |  |
| Protocol                                 | pptp             |          |          |        |  |
| Local IP Address                         | 192.168          | .201.14  |          |        |  |
| Remote IP                                | 121.37.2         | 24.181   |          |        |  |
|                                          |                  |          |          |        |  |
|                                          |                  |          |          |        |  |
|                                          | Refresh          | Return   |          |        |  |
|                                          |                  |          |          |        |  |

5. You can also view the log, if connect fail, you can export the message.txt log and send to us.

g.cgi

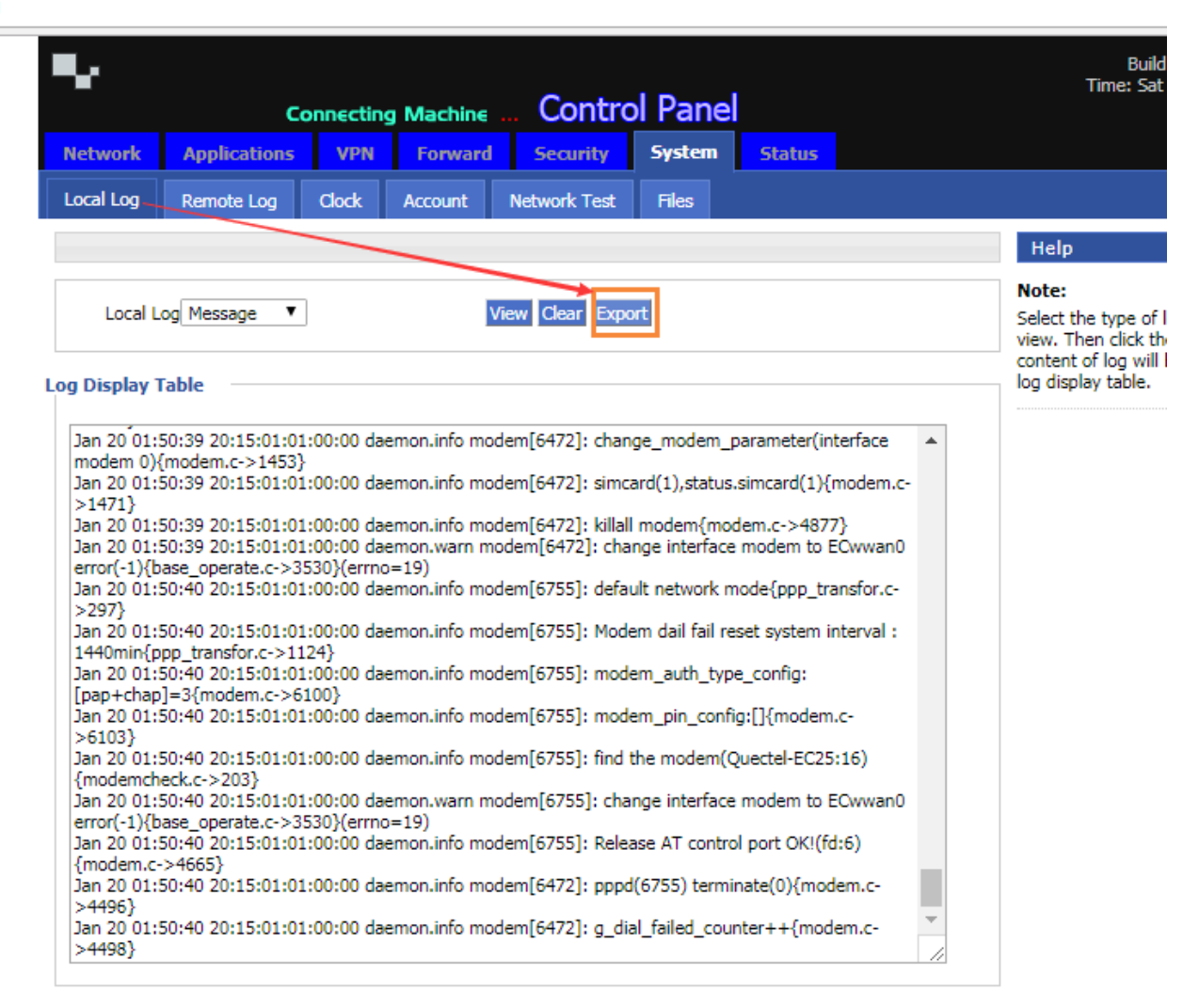

#### 2.2.2 Android phone

We can also use the Android Phone to varify if the Cisco PPTP is available.

1. Open your Android Phone's settings, enter VPN->Add PPTP.

| 17:13 😡 🔳 | 0.16 K/s 🔏 🛈 & fiill 🔳 36 |
|-----------|---------------------------|
|           | 8                         |
| VPN       |                           |
|           |                           |

2. The PPTP configuration for Cisco PPTP as below. Wherein, "etest" is another account we have added in Cisco.

Application Guide -Hongdian-PPTP-Cisco-Quick Case

| 17:15 😡 🖬         | 0.13 K/s 🔏 🤅 | ) 🧙 fill 🔳 3 |
|-------------------|--------------|--------------|
| < РРТР Туре       |              | Save         |
| Name cisco        |              |              |
| Server address    | 121.37.24.18 | 1            |
| Username etes     | st           |              |
| Password etes     | t            | 0            |
| PPP encryption (I | MPPE)        | ۰            |
| DNS search doma   | ains         |              |
| DNS servers 8     | .8.8.8       |              |
| Forward routes    | 10.0.0/8     |              |
| DI                | ELETE VPN    |              |

**3.** We can see the PPTP is connected as below.

| sco-Quick Case            |
|---------------------------|
|                           |
| 0.12 K/s 📕 🕑 & fiill 💷 35 |
|                           |
|                           |
|                           |
|                           |
| i                         |
|                           |

So these mean the PPTP Server is OK.

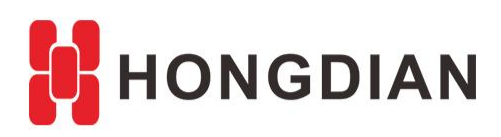

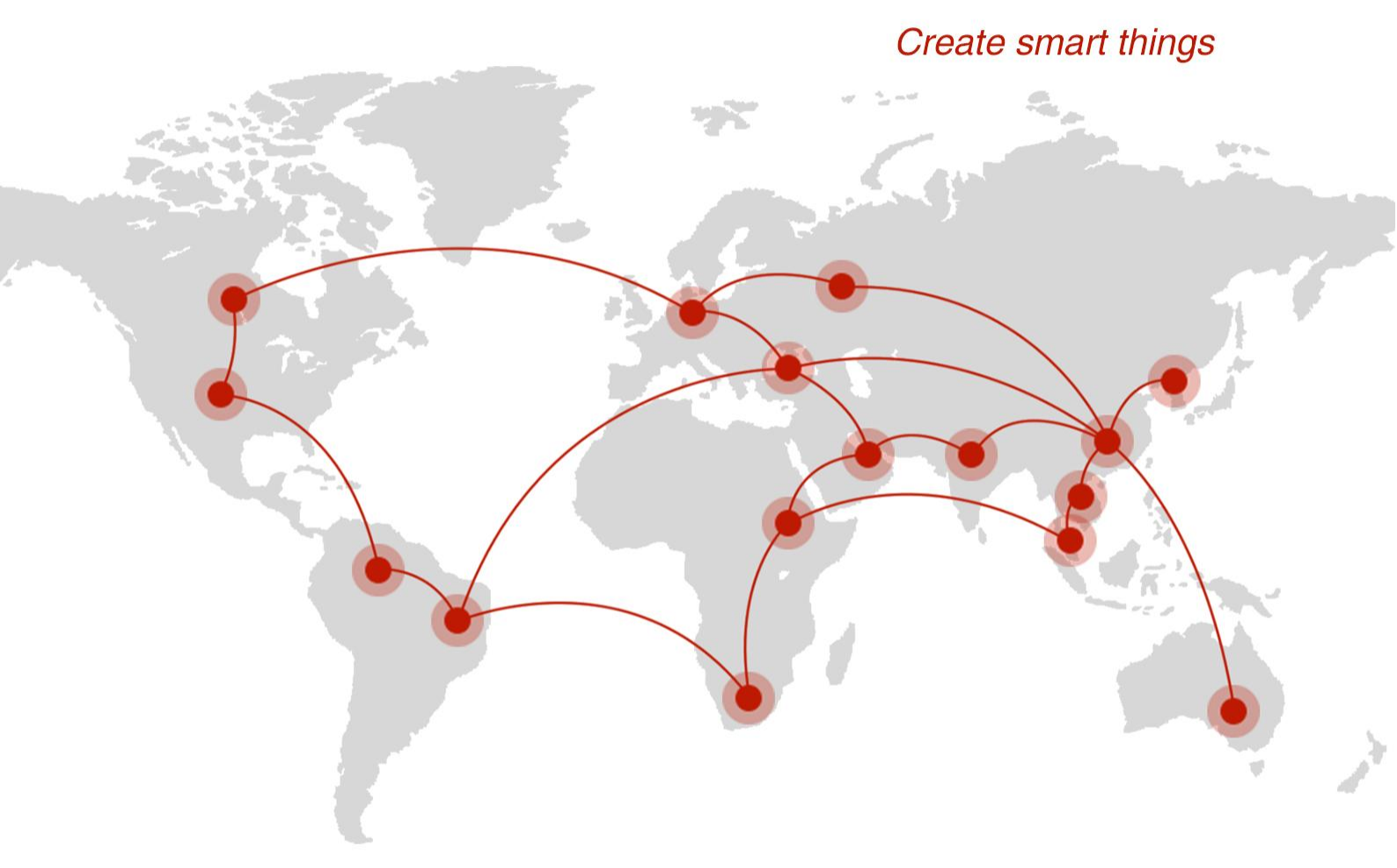

### Contact us

**Q** F14 - F16, Tower A, Building 14, No.12, Ganli 6th Road, Longgang District, Shenzhen 518112, China.

+86-755-88864288-5

+86-755-83404677

**f** hongdianchina

www.hongdian.com

➡ sales@hongdian.com